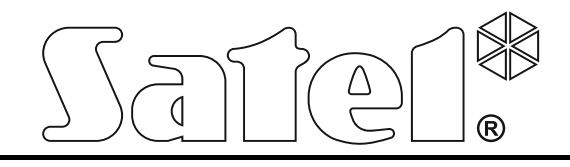

# Прибор приемно-контрольный пожарный

# CSP-204 CSP-208 CSP-104 CSP-108

Руководство по эксплуатации

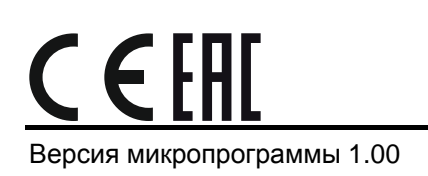

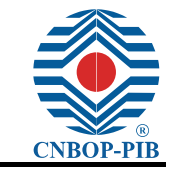

csp-x\_o\_ru 05/15

SATEL sp. z o.o. ul. Budowlanych 66 80-298 Gdańsk POLSKA тел. +48 58 320 94 00 www.satel.eu

# СОДЕРЖАНИЕ

| 1. | Вве   | дение                                                                     | 2  |
|----|-------|---------------------------------------------------------------------------|----|
| 2. | Опи   | сание лицевой панели                                                      | 3  |
| 2  | .1    | Светодиоды                                                                | 6  |
| 2  | .2    | Кнопки                                                                    | 9  |
| 3. | Coc   | тояния, индицируемые ППКП / выносной панелью                              | 10 |
| 4. | Экс   | плуатация                                                                 | 11 |
| 4  | .1    | Уровни доступа                                                            | 11 |
| -  | 4.1.1 | 1 Уровень 1 – все пользователи                                            | 11 |
|    | 4.1.2 | 2 Уровень 2 – уполномоченные пользователи                                 | 12 |
| 4  | .2    | Эксплуатация на первом уровне доступа                                     | 12 |
|    | 4.2.1 | 1 Отключение звуковой сигнализации ППКП и выносной панели                 | 12 |
|    | 4.2.2 | 2 Тест светодиодных индикаторов и сигнализации ППКП / выносной панели     | 12 |
|    | 4.2.3 | 3 Проверка предоставления панелями 2 уровня доступа                       | 12 |
|    | 4.2.4 | 4 Использование меню пользователя [CSP-204 / CSP-208 / PSP-204 / PSP-208] | 12 |
| 4  | .3    | Эксплуатация на втором уровне доступа                                     | 14 |
|    | 4.3.1 | Включение / выключение тревоги в режиме Внимание и Пожар                  | 14 |
|    | 4.3.2 | 2 Порядок действий в случае сигнализации тревоги                          | 14 |
|    | 4.3.3 | 3 Выключение / включение оповещателей                                     | 14 |
|    | 4.3.4 | 4 Порядок действий в случае сигнализации неисправности                    | 15 |
|    | 4.3.5 | 5 Отключение                                                              | 15 |
|    | 4.3.6 | 5 Тестирование ШС                                                         | 15 |
|    | 4.3.7 | 7 Тестирование выходов передачи извещений и оповещателей                  | 16 |
|    | 4.3.8 | 3 Использование меню пользователя [CSP-204 / CSP-208 / PSP-204 / PSP-208] | 16 |
| 5. | Экс   | плуатация виртуальной панели                                              | 17 |

# 1. Введение

Настоящие руководство распространяется на следующие приборы приемно-контрольные пожарные (ППКП):

CSP-104 - неадресный ППКП на 4 шлейфа пожарной сигнализации,

CSP-108 - неадресный ППКП на 8 шлейфов пожарной сигнализации,

CSP-204 - неадресный ППКП на 4 шлейфа пожарной сигнализации с ЖК-дисплеем,

CSP-208 - неадресный ППКП на 8 шлейфов пожарной сигнализации с ЖК-дисплеем,

В руководстве описано и управление ППКП с помощью выносной панели, а также эксплуатация виртуальной панели.

До начала эксплуатации следует ознакомиться с настоящим руководством.

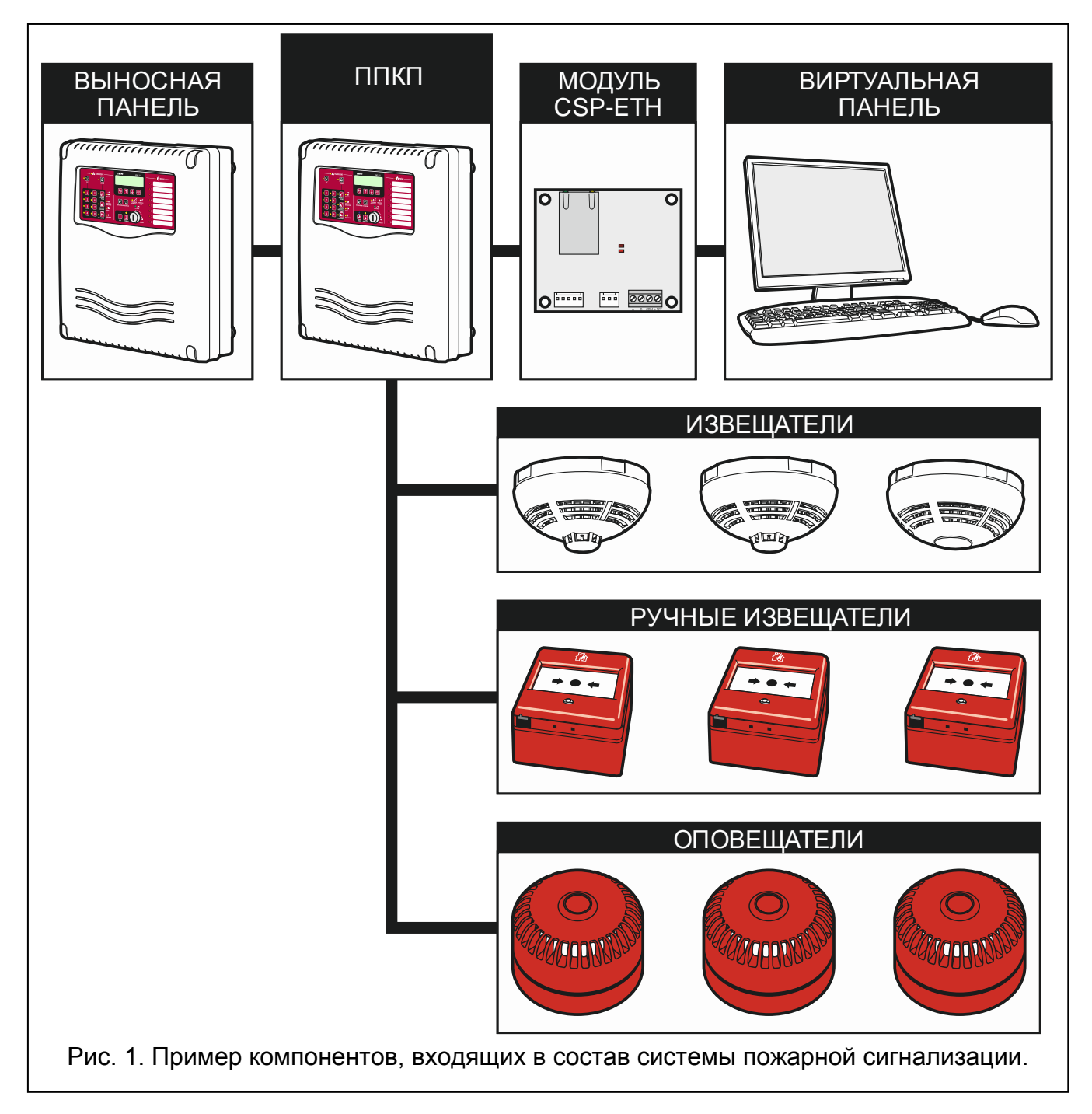

# 2. Описание лицевой панели

На лицевой панели ППКП или на выносной панели находятся:

- светодиодные индикаторы;
- кнопки для эксплуатации;
- описание шлейфов сигнализации (ШС) для удобного определения источника тревоги;
- ЖК-дисплей для отображения информации (только CSP-204, PSP-204, CSP-208 и PSP-208);
- замок для переключения уровней доступа.

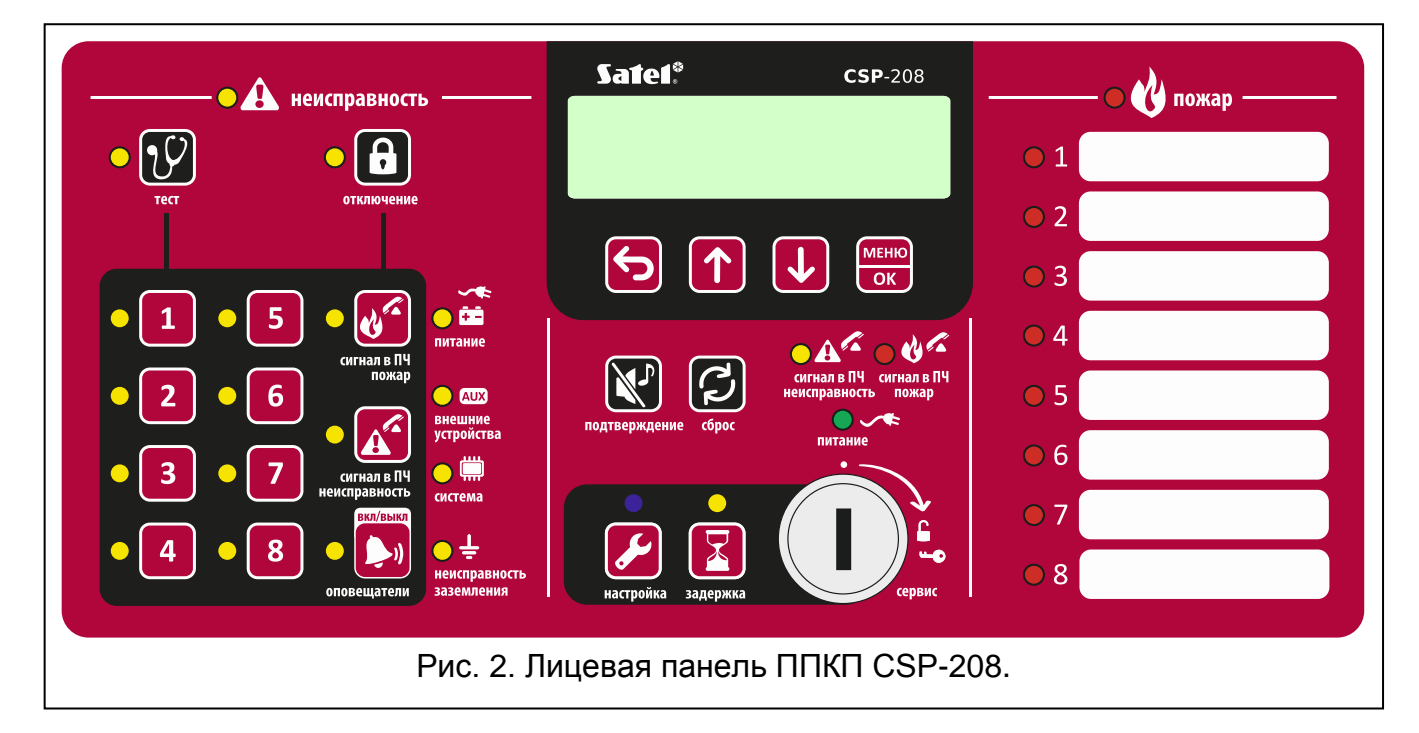

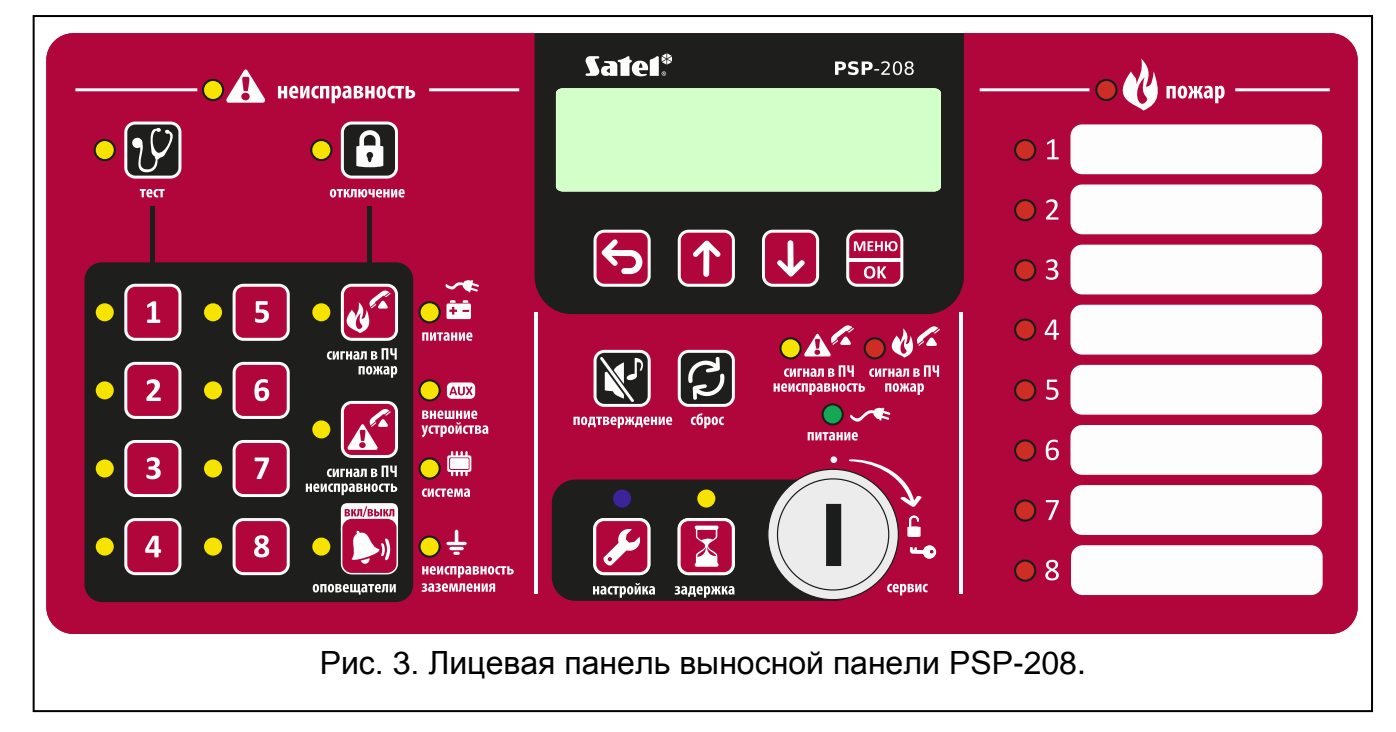

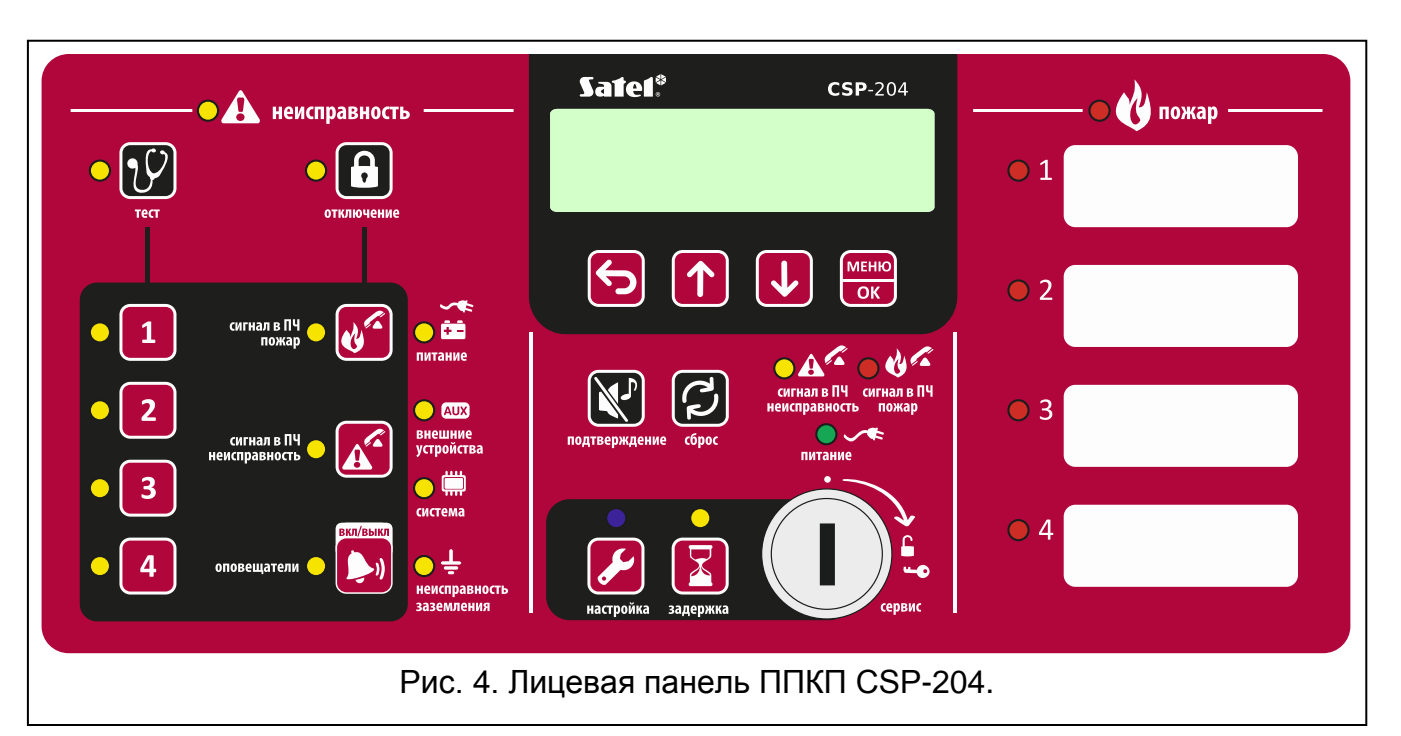

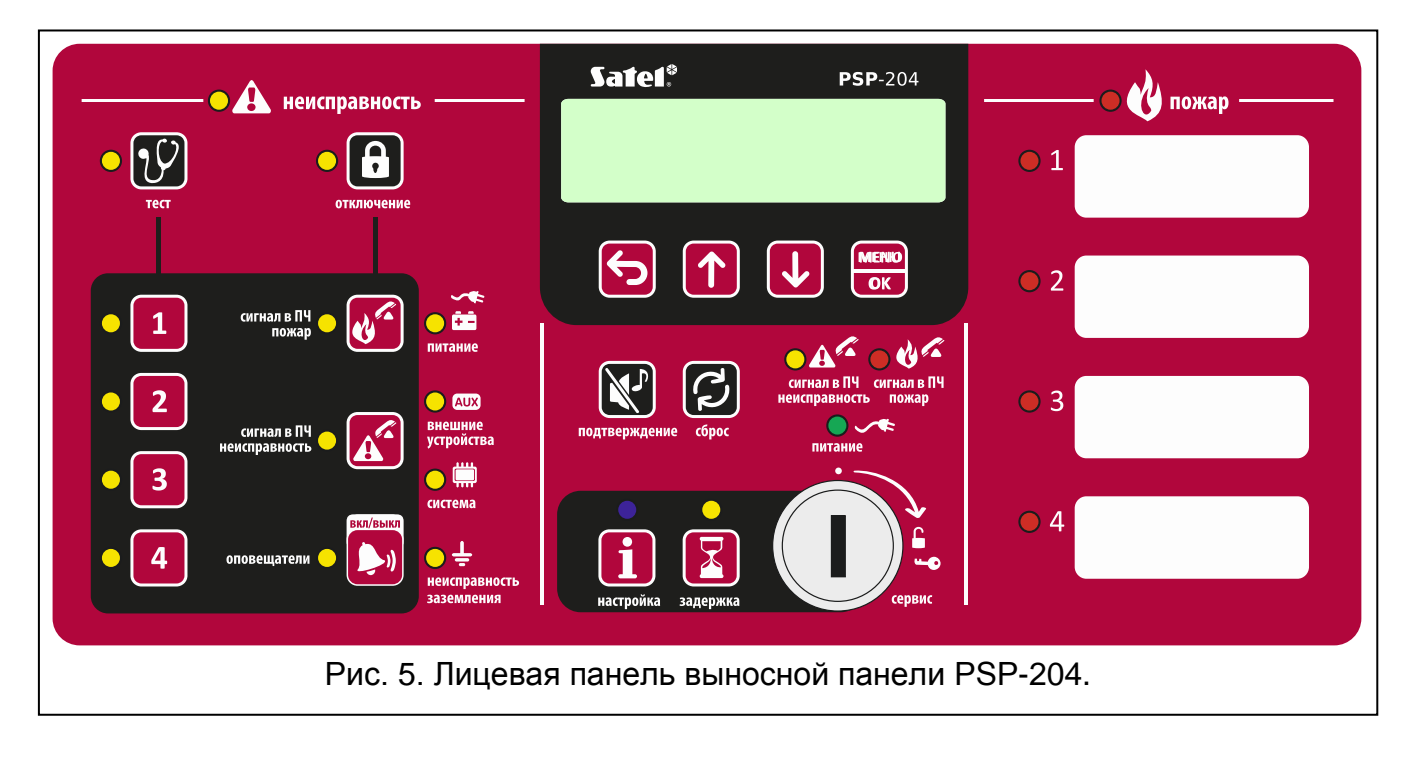

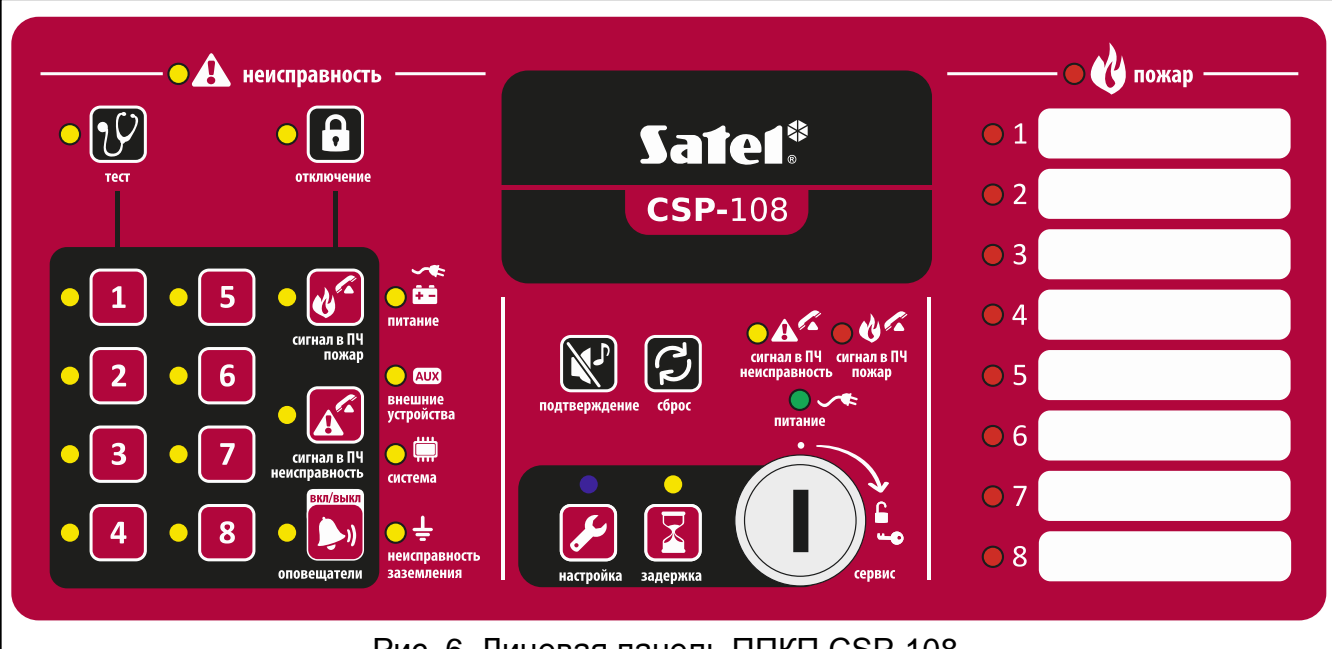

Рис. 6. Лицевая панель ППКП CSP-108.

| неис    | правность ———               |                                             | —————————————————————————————————————— |
|---------|-----------------------------|---------------------------------------------|----------------------------------------|
| • 19    |                             | Sate1*                                      | 01                                     |
| тест    | отключение                  | <b>PSP-</b> 108                             | • 2                                    |
|         |                             |                                             | • 3                                    |
|         | сигнал в ПЧ                 |                                             | • 4                                    |
| • 2 • 6 | пожар АИХ внешние           | сигнал в ПЧ сигнал в ПЧ неисправность пожар | • 5                                    |
| • 3 • 7 | устройства                  | питание                                     | 0 6                                    |
|         | еисправность система        |                                             | 07                                     |
|         | неисправность<br>заземления | настройка задержка сервис                   | 0 8                                    |
|         | Рис. 7. Лицевая             | я панель выносной панели Р                  | SP-108.                                |

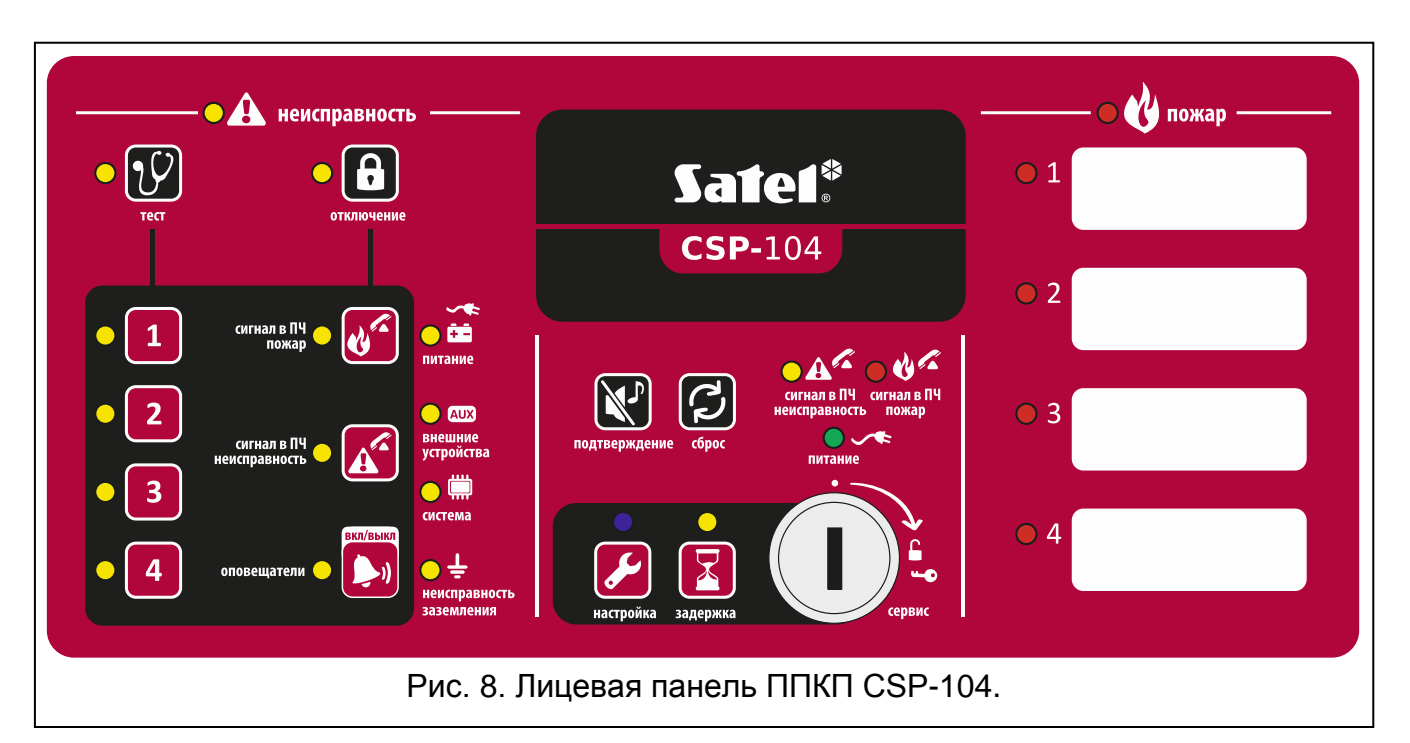

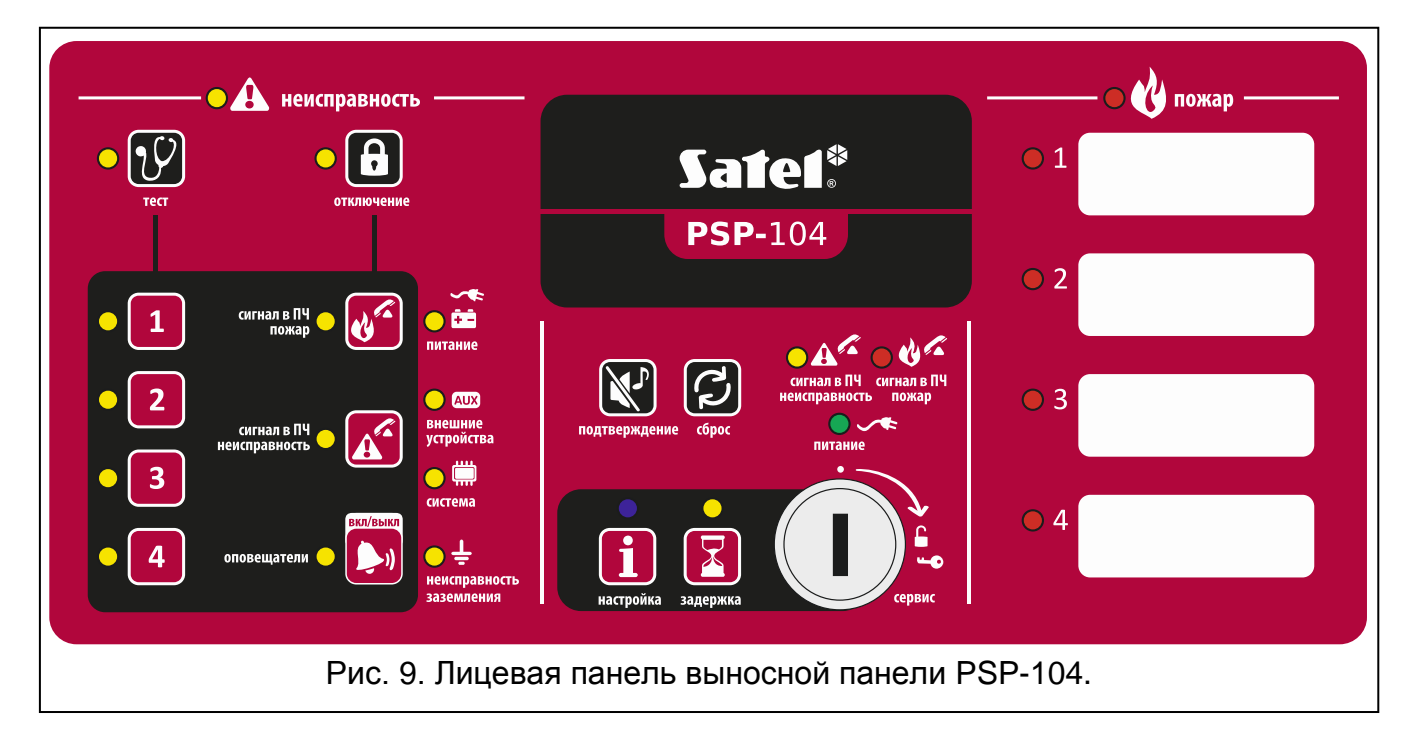

# 2.1 Светодиоды

| LED   | Описание<br>индикатора | Цвет   | Способ индикации                                                                                                    |
|-------|------------------------|--------|----------------------------------------------------------------------------------------------------|
|       | неисправность          | желтый | горит – неисправность<br>мигает – память неисправности                                                                                                    |
| • (7) | тест                   | желтый | мигает – запуск функции тестирования<br>горит – тест: шлейфов, оповещателей, выхода<br>передачи извещений о пожаре или выхода<br>передачи извещений о неисправностях |

|          | отключение            | желтый | мигает – запуск функции отключения<br>горит – отключение: шлейфов, оповещателей,<br>выхода передачи извещений о пожаре или                                                                                                    |
|----------|-----------------------|--------|----------------------------------------------------------------------------------------------------|
|          |                       |        | выхода передачи извещений о неисправностях                                                                                                    |
|          |                       |        |                                                                                                    |
|          |                       |        |                                                                                                    |
|          |                       |        |                                                                                                    |
| 4        | ШС 4                  | желтый | <b>мигает</b> – неисправность шлейфа (замыкание<br>или разрыв ШС)                                                                                                    |
| <u> </u> | ШС 5                  |        | горит – шлейф отключен или тестируется                                                                                                    |
| 6        | ШС 6                  |        |                                                                                                    |
| • 7      | ШС 7                  |        |                                                                                                    |
| <b>8</b> | ШС 8                  |        |                                                                                                    |
| •        | передача<br>извещений | желтый | <b>мигает</b> – повреждение выхода (замыкание<br>или разрыв ШС)                                                                                                    |
|          | о пожаре              |        | горит – выход отключен или тестируется                                                                                                    |
|          | передача<br>извещений | желтый | <b>мигает</b> – повреждение выхода (замыкание<br>или разрыв ШС)                                                                                                    |
|          | о неисправностях      |        | горит – выход отключен или тестируется                                                                                                    |
| •        | оповещатели           | желтый | <b>мигает</b> – повреждение оповещателей<br>(замыкание или разрыв ШС)<br><b>горит</b> – оповещатели отключены или<br>тестируются                                                                                                    |
| *<br>•   | питание               | желтый | мигает – повреждение питания (пропадание<br>питания 220 В АС, отсутствие аккумулятора,<br>аккумулятор разряжен, большое<br>сопротивление аккумулятора)                                                                                                    |
|          | внешние<br>устройства | желтый | мигает – неисправность программируемого<br>входа (замыкание или разрыв цепи),<br>неисправность устройств, подключенных<br>к программируемому входу, неисправность<br>выхода питания (перегрузка), отсутствие<br>выносной панели или модуля CSP-ETH,<br>неисправность питания выносной панели |
|          | система               | желтый | мигает – физическое повреждение ППКП,<br>повреждение микропроцессорной системы,<br>ошибочные данные в памяти ППКП<br>или переполнение памяти тревог                                                                                                    |
| ⊖÷       | КЗ на землю           | желтый | мигает – КЗ на землю одной из цепей системы<br>охранно-пожарной сигнализации                                                                                                    |

| •A <sup>C</sup>                                                                                    | передача<br>извещений<br>о неисправностях                                                                                    | желтый             | мигает – выход передачи извещений<br>о неисправностях активен (нет подтверждения<br>получения извещения)<br>горит – выход передачи извещений<br>о неисправностях активен и было получено<br>подтверждение получения извещения |
|----------------------------------------------------------------------------------------------------|----------------------------------------------------------------------------------------------------|--------------------|----------------------------------------------------------------------------------------------------|
| <u>○ &amp; ^</u>                                                                                   | передача<br>извещений<br>о пожаре                                                                                            | красный            | мигает – выход передачи извещений о пожаре<br>активен (нет подтверждения получения<br>извещения)<br>горит – выход передачи извещений о пожаре<br>активен и было получено подтверждение<br>получения извещения                 |
|                                                                                                    | питание                                                                                                    | зеленый            | горит – питание ППКП / выносной панели<br>осуществляется от сети 220 В АС<br>мигает – питание ППКП / выносной панели<br>осуществляется от аккумулятора (отсутствие<br>питания 220 В АС)                                       |
|                                                                                                    | задержка                                                                                                    | желтый             | <b>горит</b> – задержка пожарной тревоги – включен<br>режим тревоги Внимание и Пожар (тревоги 1-й<br>и 2-й степени)                                                                                                    |
| • 🔥                                                                                                | пожар                                                                                                    | красный            | <b>мигает</b> – пожарная тревога<br>горит – пожарная тревога, подтвержденная<br>обслуживающим персоналом                                                                                                    |
| <ul> <li>1</li> <li>2</li> <li>3</li> <li>4</li> <li>5</li> <li>6</li> <li>7</li> <li>8</li> </ul> | пожар – ШС 1<br>пожар – ШС 2<br>пожар – ШС 3<br>пожар – ШС 4<br>пожар – ШС 5<br>пожар – ШС 6<br>пожар – ШС 7<br>пожар – ШС 8 | красный            | <b>мигает медленно</b> – предтревога<br><b>мигает быстро</b> – первая тревога<br><b>горит</b> – очередная тревога                                                                                                    |
|                                                                                                    |                                                                                                    | Τοι                | тько ППКП                                                                                                    |
|                                                                                                    | сервис                                                                                                    | синий<br>Только ві | мигает медленно – уровень доступа 2<br>мигает быстро – ожидание ввода кода после<br>нажатия кнопки<br>горит – уровень доступа 3 (настройка)<br>ыносные панели                                                                 |
| i                                                                                                  | инфо                                                                                                    | Синий              | <b>мигает медленно</b> – уровень доступа 2<br>горит – выносная панель не поддерживается                                                                                                    |

# 2.2 Кнопки

| Кнопка                               | Уровень<br>доступа | Функция                                                                                                    |
|--------------------------------------|--------------------|----------------------------------------------------------------------------------------------------|
|                                      | 1                  | - запуск теста светодиодов и звуковой сигнализации ППКП /<br>выносной панели                                                                                                    |
| V                                    | 2                  | <ul> <li>запуск функции теста ШС, оповещателей, выхода передачи<br/>извещений о пожаре или выхода передачи извещений<br/>о неисправностях</li> </ul>                                                                                                    |
| Ð                                    | 2                  | <ul> <li>запуск функции отключения ШС, оповещателей, выхода<br/>передачи извещений о пожаре или выхода передачи<br/>извещений о неисправностях</li> </ul>                                                                                                    |
| 1<br>2<br>3<br>4<br>5<br>6<br>7<br>8 | 2                  | - после нажатия кнопки<br>- после нажатия кнопки<br>- запуск / завершение теста ШС<br>- после нажатия кнопки<br>- кнопки 1-4 позволяют ввести код<br>доступа для уровня доступа 3 (настройка)                                                                                                    |
| <b>K</b>                             | 2                  | - после нажатия кнопки<br>— отключение / включение выхода<br>передачи извещений о пожаре<br>- после нажатия кнопки<br>— тест выхода передачи<br>извещений о пожаре                                                                                                    |
|                                      | 2                  | <ul> <li>после нажатия кнопки<br/>– отключение / включение выхода передачи извещений о неисправностях     </li> <li>после нажатия кнопки<br/>– тест выхода передачи извещений о неисправностях     </li> </ul>                                                                                      |
|                                      | 2                  | <ul> <li>выключение / включение оповещателей во время пожарной тревоги</li> <li>после нажатия кнопки          <ul> <li>выключение / включение оповещателей</li> <li>после нажатия кнопки</li> <li>тест оповещателей</li> <li>после нажатия кнопки</li> <li>тест оповещателей</li> </ul> </li> </ul> |
|                                      | 1 или 2            | звука в ППКП и выносной панели<br>- сброс памяти неисправностей                                                                                                    |

| C2       | 2          | - сброс пожарной тревоги<br>- сброс неисправности                                                     |
|----------|------------|----------------------------------------------------------------------------------------------------|
|          | 2          | - включение / выключение режима тревоги Внимание и Пожар<br>(задержки пожарной тревоги)               |
|          |            | Только ППКП                                                                                           |
|          | 1          | <ul> <li>проверка, предоставляется ли на выносной панели 2-й<br/>уровень доступа</li> </ul>           |
|          | 2          | - получение доступа на 3-м уровне доступа (настройка ППКП)                                            |
|          |            | Только выносные панели                                                                                |
| i        | 1          | - проверка, предоставляется ли на лицевой панели ППКП 2-й<br>уровень доступа                          |
| То       | олько ППКП | и выносные панели, оборудованные ЖК-дисплеем                                                          |
| <b>S</b> | 1 или 2    | <ul> <li>выход из меню, подменю или функции и прочие действия</li> <li>в меню пользователя</li> </ul> |
|          | 1 или 2    | - прокрутка вверх и прочие действия в меню пользователя                                               |
|          | 1 или 2    | - прокрутка вниз и прочие действия в меню пользователя                                                |
| MENU     |            | - включение меню пользователя                                                                         |
| OK       | 1 или 2    | <ul> <li>вход в подменю или запуск функции и прочие действия</li> <li>в меню пользователя</li> </ul>  |

# 3. Состояния, индицируемые ППКП / выносной панелью

Во время нормальной работы на лицевой панели горит зеленый светодиод ПИТАНИЕ. На дисплее (ППКП CSP-204 и CSP-208, выносные панели PSP-204 и PSP-208) отображается время и дата (верхняя строка) и запрограммированное сообщение (нижняя строка). ППКП и выносная панель могут индицировать нижеописанные состояния, которые являются результатом действий, предпринятых обслуживающим персоналом, или состояния, которые требуют их предприятия.

Уровень доступа 2 - ППКП - индицируется вспышками синего светодиода над

кнопкой 🌽. Выносная панель не индицирует, что на лицевой панели ППКП

предоставляется 2-й уровень доступа.

Уровень доступа 2 – выносная панель – индицируется вспышками синего светодиода над кнопкой 1. Лицевая панель ППКП не индицирует, что на выносной

панели предоставляется 2-й уровень доступа.

Задержка пожарной тревоги – индицируется свечением желтого светодиода над кнопкой .

Предварительная тревога (предтревога) – сигнализируется:

- медленными вспышками красного светодиода с номером ШС, вызвавшего предтревогу;
- звуком.

#### SATEL

Примечание: Сигнализация предтревоги может превратиться в сигнализацию пожарной тревоги, если в течение 30 минут сработает извещатель в «смежном» (зависимом) шлейфе. По истечении 30 минут предтревога будет автоматически сброшена.

Тревога – сигнализируется:

- вспышками или свечением красного светодиода ПОЖАР;
- быстрыми вспышками или свечением красного светодиода с номером ШС, вызвавшего предтревогу;
- ЗВУКОМ.
- сообщением на дисплее [ППКП CSP-204 и CSP-208, выносные панели PSP-204 и PSP-208]:

верхняя строка: название ШС, вызвавшего тревогу первым / номер очередной тревоги / общее количество тревог;

нижняя строка: название ШС, вызвавшего тревогу последним / номер очередной тревоги / общее количество тревог;

Повреждение – сигнализируется:

- свечением желтого светодиода, описанного как НЕИСПРАВНОСТЬ;
- вспышками соответствующего данной неисправности светодиода (см.: раздел Светодиоды, с. 6);
- ЗВУКОМ.

Память неисправности – индицируется вспышками желтого светодиода НЕИСПРАВНОСТЬ. Память неисправности индицируется, <u>ес</u>ли обслуживающий

персонал не подтвердил неисправности с помощью кнопки 🕅, причем ППКП уже не обнаруживает неисправности.

Отключение – индицируется:

- свечением желтого светодиода рядом с кнопкой 🚨;
- свечением желтого светодиода, соответствующего отключенному элементу (см.: раздел Светодиоды, с. 6).

Тест ШС – индицируется:

- свечением желтого светодиода рядом с кнопкой 🎷;
- свечением желтого светодиода рядом с кнопкой с номером тестируемого ШС.

# 4. Эксплуатация

# 4.1 Уровни доступа

#### 4.1.1 Уровень 1 – все пользователи

Можно использовать кнопки 💽, 论 и 🖌 [ППКП] или 🚺 [выносная панель]. В случае ППКП и выносных панелей, оборудованных ЖК-дисплеем, дополнительно доступны кнопки 🚾, 👽, 🏠 и 🕤, позволяющие включить и использовать меню пользователя

(недоступна настройка часов).

# 4.1.2 Уровень 2 – уполномоченные пользователи

Применяются все кнопки. Чтобы получить доступ на уровне 2, необходимо повернуть

ключ в замке в положение, обозначенное символом 🔓.

- Примечание: ППКП нельзя управлять одновременно на втором уровне доступа с помощью лицевой панели ППКП и с помощью выносной панели. поэтому:
  - поворачивание ключа в замке ППКП всегда включает второй уровень доступа (если на выносной панели было доступно обслуживание на уровне 2, то произойдет переключение на уровень доступа 1);
  - получение доступа на уровне 2 с помощью выносной панели заблокировано, если обслуживание на уровне 2 доступно с помощью лицевой панели ППКП.

#### 4.2 Эксплуатация на первом уровне доступа

#### 4.2.1 Отключение звуковой сигнализации ППКП и выносной панели

Нажмите кнопку 🕅.

#### 4.2.2 Тест светодиодных индикаторов и сигнализации ППКП / выносной панели

Нажмите и удержите нажатой в течение 3 секунд кнопку 🕐. Все светодиоды должны мигать и должен быть слышен звуковой сигнал.

#### 4.2.3 Проверка предоставления панелями 2 уровня доступа

#### На лицевой панели ППКП

Нажмите и удержите нажатой кнопку 💋. Когда кнопка нажата:

- желтый светодиод рядом с кнопкой 💶 горит, если на выносной панели предоставлен 2-й уровень доступа;
- отображается на ЖК-дисплее соответствующее сообщение [только CSP-204 и CSP-208], если на выносной панели предоставляется 2-й уровень доступа.

#### На выносной панели

Нажмите и удержите нажатой кнопку 🚺. Когда кнопка нажата:

- желтые светодиоды рядом с кнопками с цифрами от 1 до 4 горят, если на лицевой панели ППКП предоставляется 2 уровень доступа;
- отображается на ЖК-дисплее соответствующее сообщение [только PSP-204 и PSP-208], если на лицевой панели ППКП предоставляется 2-й уровень доступа.

#### 4.2.4 Использование меню пользователя [CSP-204 / CSP-208 / PSP-204 / **PSP-2081**

Меню пользователя отображается после нажатия кнопки . Нажатие кнопки позволяет прокручивать меню вниз, а нажатие кнопки 🚺 – вверх. Кнопка 🚾 позволяет запустить функцию, указываемую курсором ÷. Кнопка **Позволяет выйти** из меню. По истечении 30 секунд отсутствия активности (то есть отсутствия нажатия кнопок) произойдет автоматический выход из меню.

**Примечание:** Если любой из светодиодов, индицирующих пожар, сообщаемый ШС, мигает или горит, получение доступа к меню пользователя невозможно.

#### Просмотр памяти тревог

После запуска функции на дисплее отображается информация о последней тревоге:

- верхняя строка: порядковый номер тревоги / общее количество тревог;
- нижняя строка: время появления тревоги.

После нажатия кнопки можно получить дополнительную информацию о тревоге. После очередного нажатия кнопки, в нижней строке отображается:

- дата появления тревоги;
- тип тревоги;
- название ШС, вызвавшего тревогу.

С помощью кнопок 🗸 и 🏠 можно прокручивать список тревог вверх и вниз. Кнопка 🔄 позволяет выйти из функции.

#### Просмотр памяти событий

После запуска функции на дисплее отображается информация о последнем событии:

- верхняя строка: порядковый номер события / общее количество событий;
- нижняя строка: время появления события.

После нажатия кнопки с можно получить дополнительную информацию о событии. После очередного нажатия кнопки, в нижней строке отображается:

- дата появления события;
- описание события
- описание события (дальнейшая информация)
- устройство, которого касается событие.

С помощью кнопок 🛂 и 🚺 можно прокручивать список событий вверх и вниз.

Кнопка 乞 позволяет выйти из функции.

#### Просмотр текущих неисправностей

После запуска функции на дисплее отображается информация о последней неисправности:

- верхняя строка: порядковый номер неисправности / общее количество неисправностей;
- нижняя строка: описание неисправности

После нажатия кнопки с можно получить дополнительную информацию о неисправности. После очередного нажатия кнопки, в нижней строке отображается:

- описание неисправности (дальнейшая информация)

- устройство, которого касается неисправность.

С помощью кнопок 🖳 и 🚺 можно прокручивать список текущих неисправностей

вверх и вниз. Кнопка 乞 позволяет выйти из функции.

#### 4.3 Эксплуатация на втором уровне доступа

#### 4.3.1 Включение / выключение тревоги в режиме Внимание и Пожар

Нажмите кнопку . Свечение желтого светодиода над кнопкой означает, что режим тревоги Внимание и Пожар включен. Срабатывание извещателей, в шлейфах, запрограммированных соответствующим образом, вызовет тревогу Внимание (внутренняя тревога ППКП, которая не включает выхода передачи извещений о пожарных тревогах и т. п.). У обслуживающего персонала 30 секунд для того, чтобы с помощью кнопки с подтвердить тревогу. Если кнопка с будет нажата, будет вызвана тревога Пожар (основная тревога). Если кнопка убудет нажата, тревога Пожар (2-й степени) будет задержана на дополнительное время, запрограммированное в ППКП.

Если режим тревоги Внимание и Пожар выключен (желтый светодиод над кнопкой **к** не горит), все шлейфы вызывают тревогу Пожар.

#### 4.3.2 Порядок действий в случае сигнализации тревоги

- Нажмите кнопку , чтобы подтвердить тревогу и отключить звуковую сигнализацию ППКП и выносной панели. Красный светодиод ПОЖАР прекратит мигать и начнет гореть. В случае тревоги Внимание (1-й степени), ППКП начнет отчет времени задержки пожарной тревоги (сверки), позволяющий обслуживающему персоналу проверить, действительно ли появилась пожарная угроза. По истечении этого времени, если персонал не сбросит тревогу, будет вызвана пожарная тревога.
- 2. Определите ШС, вызвавший тревогу (мигание или свечение соответствующего светодиода. В случае ППКП и выносных панелей, оборудованных ЖК-дисплеем, дополнительно отображается и информация на дисплее).
- 3. Проверьте наличие пожара в определенной части объекта.
- 4. В случае обнаружения действительной угрозы поступайте согласно инструкции, составленной для объекта на случай пожара.
- 5. В случае ложной тревоги, нажмите , чтобы сбросить тревогу. Если пожарная часть или другая служба была уведомлена о пожаре (была вызвана пожарная тревога, которая включила выход передачи извещений о пожарной тревоге), необходимо передать информацию о сработке ложной тревоги. Если ложные тревоги, вызываемые ШС, будут повторяться, отключите шлейф и вызовите сервисную службу.

Примечание: В случае предтревоги следует поступать аналогично.

#### 4.3.3 Выключение / включение оповещателей

Если сигнализируется тревога, можно выключить или включить оповещатели. С этой целью следует нажать кнопку 🔊.

**Примечание:** Во время тревоги оповещатели можно включить, даже если они отключены (исключены, поставлены в обход).

## 4.3.4 Порядок действий в случае сигнализации неисправности

- 1. Нажмите кнопку 🕅, чтобы подтвердить неисправность и отключить звуковую сигнализацию ППКП и выносной панели.
- 2. Проверьте дополнительную информацию, касающуюся неисправности (вспышки соответствующих светодиодов, а в случае ППКП и выносных панелей, оборудованных ЖК-дисплеем, просмотрите неисправности в меню пользователя).
- 3. Запишите информацию о неисправности.
- 4. Нажмите кнопку 💋, чтобы сбросить неисправность.
- 5. Если сигнализация неисправности будет восстановлена, вызовите сервисную службу.

**Примечание:** Не вызывайте сервисную службу в случае сигнализации неисправности питания 220 В АС, если обслуживающий персонал определит отсутствие напряжения в электроэнергетической сети.

### 4.3.5 Отключение

Отключение означает исключение, обход данного компонента.

- 1. Нажмите кнопку 📵. Желтый светодиод рядом с кнопкой начнет мигать.
- 2. Выберите компонент, который хотите отключить:
  - нажмите кнопку с цифрой, чтобы отключить ШС с данным номером;
  - нажмите кнопку , чтобы отключить выход передачи извещений о пожарной тревоге;

  - нажмите кнопку 赵, чтобы отключить оповещатели.

После нажатия кнопки загорится желтый светодиод рядом с кнопкой (если не горел) или погаснет (если горел). Если данный компонент должен быть отключен, светодиод должен загореться.

3. Нажмите кнопку 🕒, чтобы выйти из функции отключения.

# 4.3.6 Тестирование ШС

#### Примечание: Во время сигнализации тревоги, не доступно тестирование ШС.

- 1. Нажмите кнопку 🕐. Желтый светодиод рядом с кнопкой начнет мигать.
- 2. Нажмите кнопку с цифрой, соответствующей номеру ШС, выбранного для теста. Желтый светодиод рядом с кнопкой загорится.
- 3. Нажмите кнопку 🕐. Желтый светодиод рядом с кнопкой прекратит мигать и начнет гореть.
- Протестируйте работу ШС. Если в тестируемом ШС сработает автоматический извещатель или ручной извещатель:
  - загорится красный светодиод с номером ШС;
  - будет включена звуковая сигнализация в ППКП и на выносной панели;

- будут включены оповещатели;
- через секунду тревога будет автоматически сброшена.

Тестовые тревоги не включают выхода передачи извещений.

- 5. По завершении теста нажмите кнопку 1. Желтый светодиод рядом с кнопкой начнет мигать.
- 6. Нажмите кнопку с цифрой, соответствующей номеру ШС, выбранного для теста. Желтый светодиод рядом с кнопкой погаснет.
- 7. Нажмите кнопку  $\mathcal{V}$ , чтобы выйти из функции тестирования.

#### 4.3.7 Тестирование выходов передачи извещений и оповещателей

**Примечание:** Во время сигнализации тревоги, не доступно тестирование выходов передачи извещений и оповещателей.

- 1. Нажмите кнопку 🕐. Желтый светодиод рядом с кнопкой начнет мигать.
- 2. Выберите компонент, который хотите протестировать:
  - нажмите и удержите нажатой кнопку <sup>1</sup>/<sub>2</sub>, чтобы протестировать выход передачи извещений о пожарной тревоге;
  - нажмите и удержите нажатой кнопку 1, чтобы протестировать выход передачи извещений о неисправностях;
  - нажмите и удержите нажатой кнопку 赵, чтобы протестировать оповещатели.

Когда кнопка нажата, желтый светодиод рядом с кнопкой горит и активным будет выбранный компонент ППКП (выход передачи извещений или оповещатели).

- 3. Отпустите кнопку, чтобы завершить тест.
- 4. Нажмите кнопку  $\mathcal{V}$ , чтобы выйти из функции тестирования.

# 4.3.8 Использование меню пользователя [CSP-204 / CSP-208 / PSP-204 / PSP-208]

Способ использования меню и просмотра памяти тревог, памяти событий и текущих неисправностей описан в разделе, касающемся уровня доступа 1 (с. 12). Дополнительно доступно подменю с функциями, позволяющими запрограммировать часы ППКП. Кнопка от позволяет войти в подменю и запустить функцию.

#### Настройка часов

Время и дата программируются с помощью отдельных функций. После запуска функции мигающий курсор, индицирует редактируемый в данный момент параметр. Кнопки и и позволяют изменить параметр. Кнопка и позволяет переместить курсор вправо, а кнопка – влево. Если курсор указывает первый редактируемый параметр, нажатие кнопки вызовет выход из функции. Если курсор указывает последний параметр, нажатие кнопки и вызовет выход из функции. Если из функции. В случае ввода изменений после выхода из функции необходимо решить, должны ли эти изменения быть записаны (кнопка позволяет вернуться к функции, кнопка 🚺 – отказаться от ввода изменений, а кнопка

записать изменения).

#### 5. Эксплуатация виртуальной панели

Доступ к виртуальной панели можно получить с помощью компьютера, подключенного к сети Ethernet (TCP/IP), с установленными интернет-браузером и Виртуальной Машиной Java.

- 1. Запустите браузер.
- 2. Впишите адрес IP-модуля в соответствующем поле браузера и нажмите клавишу ENTER.
- 3. В браузере будет отображен сайт для входа в систему. Следует ввести пароль (по умолчанию: satel), чтобы получить доступ к виртуальной панели.

| ДОБРО ПО<br>ВИРТУАЛЬ<br>СИСТЕМЫ<br>СИГНАЛИЗ | ЖАЛОВАТЬ В<br>БНУЮ ПАНЕЛЬ<br>ПОЖАРНОЙ<br>БАЦИИ |
|---------------------------------------------|------------------------------------------------|
| Пароль:                                     | ••••                                           |
| Адрес системы:                              | 192.168.1.200                                  |
|                                             | Вход                                           |
| Рис. 10. Вход в                             | виртуальную панель.                            |

- 4. Будет отображена виртуальная панель.
- 1 2

тип ППКП;

иконки, индицирующие состояние ППКП:

8 ď

уровень доступа 1;

Z

- уровень доступа 2;
- режим тревоги Внимание и Пожар выключен;
- режим тревоги Внимание и Пожар включен;
- выход передачи извещений о пожарной тревоге активен;

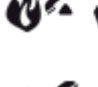

выход передачи извещений о пожарной тревоге активен и получено подтверждение получения извещения;

- выход передачи извещений о неисправностях активен;
- выход передачи извещений о неисправностях активен и получено подтверждение получения извещения.

| 0            | 2    | 3                           |             | 4                |                  |
|--------------|------|-----------------------------|-------------|------------------|------------------|
| VIRTUAL-PSP  | of 🛣 |                             | 2013-11-2   | 6 <b>C</b> 11:02 | Sate1*           |
| CSP-204      |      | Систем                      | ia OK       |                  |                  |
| • НЕТ ПОЖАРА |      | ЕТ НЕИСПРАВНОСТЕЙ           |             | HET O            | ТКЛЮЧЕНИЙ/ТЕСТОВ |
|              |      |                             |             |                  |                  |
|              |      |                             |             |                  |                  |
|              |      |                             |             |                  |                  |
|              |      |                             |             |                  |                  |
|              |      |                             |             |                  |                  |
| 6            | Pi   | <b>6</b><br>ис. 11. Виртуал | ьная панель | 0                |                  |

сообщение о состоянии системы. Ниже следуют все сообщения согласно их приоритету (самая высокая позиция = самый высокий приоритет состояния):

- ПОЖАР [название ШС (номер ШС)]
- ПРЕДТРЕВОГА
- СЕРВИС

3

4

5

6

7

- НЕИСПРАВНОСТЬ
- СИСТЕМА ОК

дата и время согласно показаниям часов ППКП.

поле для отображения информации о предтревогах и тревогах. Название ШС, которому предшествует соответствующая иконка:

- 🤣 предтревога;
- 🔥 тревога.

поле для отображения информации о неисправностях.

поле для отображения информации об отключениях и тестах. Название компонента, которому предшествует соответствующая иконка:

- 🔒 отключение;
- 父 тест.